# Solicitação de pagamentos - Remuneração

## 1. Objetivos

Este documento tem como objetivo apresentar os procedimentos a serem executados para inclusão de "Solicitação de pagamento".

### 2. Inclusão da solicitação de pagamentos

Para que seja realizada a inclusão de solicitação de pagamento acessar menu lateral > controle financeiro > solicitações de pagamentos ou solicitações de adiantamentos > Incluir > Solicitação de Pagamento.

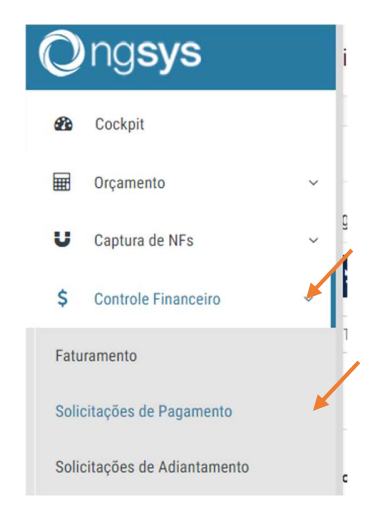

| 0        | ≡ | Controle Financeiro > Solicitações de Pagamento >                                      | ASSOCIACAO ATAL | os P    | •1          |      | Tatia    | ne Bezerra Soa | ares dos Santos 🔹      |
|----------|---|----------------------------------------------------------------------------------------|-----------------|---------|-------------|------|----------|----------------|------------------------|
| æ        |   | Solicitações de Pagamento                                                              |                 |         |             |      |          |                |                        |
| U        |   | Relação de solicitações de pagamento                                                   |                 |         |             |      |          |                |                        |
| \$<br>©  |   | O Incluir<br>Solicitação de Pagamento rados ∨ 01/07/2023 C até 31/07/2023 C<br>C       | Exibir          | 10 🗸 it | ens         | I    | Buscar:  |                |                        |
| )E       |   | ID 11 D Sel Doto 11 Fornecedor 11 Descrição 11 Emissão 11 Vencimento 11 Cód Lançamento | 1 Dados Con     | rato    | lî <b>v</b> | alor | ी Status | L1 Ações       | 11                     |
| <u>~</u> |   | Nenhum resultado disponível                                                            |                 |         |             |      |          |                |                        |
| ¢        |   | 0 ( 0 total)                                                                           |                 |         |             |      |          |                |                        |
| ∎<br>¢°  |   | Exibindo 0 a 0 de 0 registros                                                          |                 |         |             |      |          | Anterior       | Próximo                |
|          |   |                                                                                        |                 |         |             |      |          |                |                        |
|          | C | 2023 Copyright Ongsys - Todos os direitos reservados.                                  |                 |         |             |      |          |                | Ongsys 1.17.0 <b>†</b> |
|          |   |                                                                                        |                 |         |             |      |          |                |                        |

## 3. Preenchimento das informações:

Para formalizar a solicitação do pagamento, será necessário preencher todos os campos indicados com as setas.

| 0   | Contrologian  | clusão de Solicitação de Pagamento                       | info S           | X CONPLA                                     |                                | →wiene Bezerra Soares dos Santos →<br>× |
|-----|---------------|----------------------------------------------------------|------------------|----------------------------------------------|--------------------------------|-----------------------------------------|
|     | Relação d     | Dados do pagamento<br>Informações da solicitação de paga | mento            | Minpostos Retidos<br>Composição dos impostos |                                |                                         |
| s   | O Inclu Da    | ados da solicitação                                      |                  |                                              |                                |                                         |
| 9   | Filtrar A Fo  | rnecedor*                                                |                  | Descrição da despesa*                        | <b>K</b>                       |                                         |
| 78  | Tip           | Procurar por Nome do Fornecedor                          | *                | Cadastro Q Descrição básica da des           | spesa                          |                                         |
| Ŀ∠  |               | Compra de Produto(s)                                     |                  |                                              |                                | Ações II                                |
| 1.5 | Da            | ita emissão*                                             | Data vencimento* | Valor bruto da despesa*                      | Número do Dcto*                |                                         |
| C   | 0 ( 0 tota    | 01/07/2023                                               | 31/07/2023       | R\$                                          |                                |                                         |
| -   | Exibindo 0 Da | ados do Contrato                                         |                  |                                              |                                | nterior Próximo                         |
| 00  | Co            | entrato                                                  |                  |                                              |                                |                                         |
|     | s             | Selecione                                                | Ŧ                |                                              |                                |                                         |
|     | Va            | lor Contrato                                             | Saldo Contrato   | Data início contrato                         | Data fim contrato              |                                         |
|     |               | R\$                                                      | R\$              | dd/mm/aaaa                                   | dd/mm/aaaa                     |                                         |
|     |               |                                                          |                  |                                              | Reiniciar Formulário Fechar Sa | Ivar                                    |
|     |               |                                                          |                  |                                              |                                |                                         |

| 0   | ≡ Contro   | gla Einancaira - Calicitacãos a | de Dagamento                            |                       |                          | ASSOCIAC            | 200474.005     |                          | fatione Bezerra Soares dos Santos → |
|-----|------------|---------------------------------|-----------------------------------------|-----------------------|--------------------------|---------------------|----------------|--------------------------|-------------------------------------|
| B   |            | Inclusao de Solicitação de Pag  | gamento                                 |                       |                          |                     |                |                          | ^                                   |
|     |            | Tipo de documento*              | ×                                       |                       |                          |                     |                |                          |                                     |
|     | Delesão d  | Constant Nota Fiscal            | ~                                       |                       |                          |                     |                |                          |                                     |
| U   | Relação u  | Dados de pagamento              |                                         |                       |                          |                     |                |                          |                                     |
| s   | O Inclu    | Meio de Pagamento*              | Tipo de pagamento (meio ir              | nternet)              | Congo de barras do docum | ento para pagamento |                | Nosso número (se houver) |                                     |
|     | Filtrar A  | Internet Banking                | ✓ □ Transferência Ele                   | etrônica (Mesma T 🗸 🗸 | 1110                     |                     |                | 1000                     |                                     |
| 0   |            | Classificação e rateio          |                                         |                       |                          |                     |                |                          |                                     |
| 1   |            |                                 |                                         |                       |                          |                     |                |                          |                                     |
| 120 | ID         | O Incluir Linha                 |                                         |                       |                          |                     |                |                          | Ações                               |
|     |            | Categoria/Conta                 | Projeto/Centro de Custos                | Subprojet             | % Rateio                 | Valor               | ×              | Ações                    |                                     |
| e   | 0 ( 0 tota | Procurar Categoria/Conta        | Procurar Projeto/Centro                 | Escolher              |                          | 🖋 R\$               | ø              | 0 0                      |                                     |
|     | Exibindo 0 |                                 |                                         |                       | Total                    | er Dé               |                |                          | nterior Próximo                     |
| ¢\$ |            |                                 |                                         |                       | Iotai                    | 76 13               |                |                          |                                     |
|     |            | 🛓 Carregar Rateio Fornecedor    | 🕏 Carregar Rateio Padrão 🛛 🏛 Limpar Rat | eio                   |                          |                     |                |                          |                                     |
|     |            |                                 |                                         |                       |                          |                     |                |                          |                                     |
|     |            | Observações gerais              |                                         |                       |                          |                     |                |                          |                                     |
|     |            |                                 |                                         |                       |                          |                     |                |                          |                                     |
|     |            |                                 |                                         |                       |                          |                     | Reiniciar Form | ulário Fechar Salv       | ar                                  |
|     |            |                                 |                                         |                       |                          |                     |                |                          |                                     |
|     |            |                                 |                                         |                       |                          |                     |                |                          |                                     |

## **3.2.** Pontos importantes:

i ) Data de emissão e Número do Dcto, são informações que constam na NF, conforme imagem abaixo:

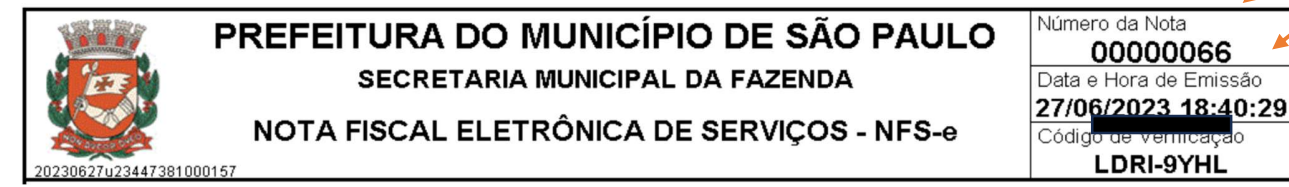

ii ) Meio de pagamento manter o INTERNET BANKING.

iii ) Categoria/Conta utilizar o código: 2.5.1.01.008 – Outros Adiantamento

iv) Projeto Centro de Custo: Selecionar a área de acordo com a tabela abaixo.

| 1.1.001  | 12 - Financeiro     |
|----------|---------------------|
| 2.1.001  | 1 - Redes - SP      |
| 3.1.001  | 7 Comunicação - SP  |
| 5.1.001  | 8 - Comercial - SP  |
| 6.1.001  | 10 - Gente          |
| 7.1.001  | 9 - Diretoria       |
| 9.1.001  | 4 Empresas          |
| 12.1.001 | 2 - Tecnologia - SP |
| 13.1.003 | 47 - Produto        |

v) Subprojeto utilizar o código: 32 - Remuneração

4. Envio para aprovação.

Para inclusão de PDF, após inserir a solicitação, clicar no ícone clipes, coluna código de lançamento > selecionar item > clicar em enviar > até que se confirme envio com uma linha na parte superior.

| O Incluir -     |            |                 |                                                                    |                                                           |             |             |                |                   |          |           |       |
|-----------------|------------|-----------------|--------------------------------------------------------------------|-----------------------------------------------------------|-------------|-------------|----------------|-------------------|----------|-----------|-------|
| trar Aprovaç    | ção Penden | te e Rejeitados | ♥ 01/07/2023                                                       | até 31/07/202                                             | 23 🗖 📑      |             |                | Exibir 10 v itens | Bus      | scar:     |       |
| D II            | Sel        | Dcto It         | Fornecedor 1                                                       | Descrição 🗍                                               | Emissão 🏥   | Vencimento  | Cód Lançamento | Dados Contrato    | Valor 1  | Status 11 | Ações |
| 10007333        |            | 236             | GRP BRASIL<br>LOCADORA DE<br>VEICULOS LTDA -<br>02.513.915/0001-26 | Prestação de<br>serviço de<br>transporte em<br>julho/2023 | 13-Jul-2023 | 20-Jul-2023 | CP006746       |                   | 2.250,00 | -         | • • • |
| 2.250 ( 2.250 t | otal)      |                 |                                                                    |                                                           |             |             |                |                   |          |           |       |

| otrome do Pagamento       |                                  | Αςςοριαράο Ατάρος | <b>I</b> 1 |
|---------------------------|----------------------------------|-------------------|------------|
| rquivos - Lançamento 6746 |                                  |                   | ×          |
| rquivos                   |                                  |                   |            |
|                           |                                  |                   | ×          |
|                           |                                  |                   |            |
|                           |                                  |                   |            |
|                           | Arraste e solte os arquivos aqui |                   |            |
|                           |                                  |                   |            |
|                           |                                  |                   |            |
| Selecionar arquivos       |                                  | O Cancelar Proc   | urar       |
|                           |                                  |                   |            |
|                           |                                  |                   |            |

| uivos      |             |  |
|------------|-------------|--|
|            |             |  |
| (71.08 KB) | (228.58 KB) |  |

## 5. .Envio

Selecione o item na coluna "sel" > clique no ícone avião > selecione aprovador(es) > Inclua data prevista para pagamento > clique em solicitar aprovação.

| elação de s | olicitaç | ões de paga    | nento                                      |                          |                                                     |    |             |             |                |          |                   |    |          |           |       |   |
|-------------|----------|----------------|--------------------------------------------|--------------------------|-----------------------------------------------------|----|-------------|-------------|----------------|----------|-------------------|----|----------|-----------|-------|---|
| trar Apro   | vação Pe | indente e Reje | itados 🗸 01/07/2023                        | até 31/07                | /2023 🗖 👔 🖉                                         |    |             |             |                | Exibir 1 | ) v itens         |    | Buscar   |           |       |   |
| D           | Li Se    | I Dcto ↓       | Fornesedor                                 | 11                       | Descrição                                           | 1t | Emissão 🎼   | Vencimento  | Cód<br>Lançame | ento ↓†  | Dados<br>Contrato | ĴŢ | Valor 1  | Status ↓↑ | Ações |   |
| 0007333     |          | 236            | GRP BRASIL LOCADO<br>LTDA - 02.513.915/000 | DRA DE VEICULOS<br>01-26 | Prestação de serviço de<br>transporte em julho/2023 |    | 13-Jul-2023 | 20-Jul-2023 | CP00674        | 6        | -                 |    | 2.250,00 | -         | • •   | 0 |
|             |          |                |                                            |                          |                                                     |    |             |             |                |          |                   |    |          |           |       |   |
| .250 ( 2.25 | 0 total) |                |                                            |                          |                                                     |    |             |             |                |          |                   |    |          |           |       |   |

| Solicitação de autorização de pagamento                                                                                           |                                         | ×                            |
|----------------------------------------------------------------------------------------------------|-----------------------------------------|------------------------------|
| Autorização de pagamentos           Pagamentos a serem autorizados                                                                | Observações<br>Observações gerais da so | olicitação.                  |
| Dados da solicitação de autorização                                                                                               |                                         |                              |
| Aprovador Nível 1 Aprovador Nível 2                                                                                               | Aprovador Nível 3                       | Aprovador Nível 4            |
| Escolha um aprovado v Alçada não cadastrad v                                                                                      | Alçada não cadastrad v                  | 🛔 Alçada não cadastrad 🗸     |
| Valor t<br>10792 - Ana Lucia Pinheiro Pellizzaro<br>10490 - Ana Paula Ribeiro Vieira<br>10643 - Tatiane Bezerra Soares dos Santos | K                                       |                              |
| R\$ Escolha um aprovador.                                                                                                    |                                         |                              |
| *campos obrigatórios                                                                                                    |                                         |                              |
| campos obrigatorios                                                                                                    |                                         |                              |
|                                                                                                    | Reiniciar Formulário                    | Fechar Solicitar autorização |